### **MODULO DE SUSPENSION Y RECONEXIÓN**

| Susp/Reinst                                       |   |
|---------------------------------------------------|---|
| Cartas de aviso a morosos                         |   |
| Generar órdenes masivas de suspensión             |   |
| Generar órdenes masivas de corte definitivo       |   |
| Grabación solicitudes de suspensión/corte         |   |
| Grabación solicitudes de reinstalación/reconexión |   |
| Listados 🕨                                        | • |
| Grabación de órdenes cumplidas                    |   |

Permite el registro de las operaciones de suspensión y reconexión del servicio. Elabora las órdenes de suspensión automáticamente para los cuentas que tienen cierta edad de no pago. Elabora las órdenes de corte definitivo para las cuentas que están en edad de corte. De igual manera elabora la orden de reconexión automáticamente cuando un cliente que tiene el servicio suspendido, paga la factura. Hace el cobro automático por reconexión en el momento de digitar el cumplido de la orden. Produce cartas de aviso de suspensión.

### **OPCIONES:**

# **1. CARTAS DE AVISO A MOROSOS**

Imprime las cartas de aviso a los clientes que no están al día en sus pagos. Estas cartas se imprimen en el mismo orden en que se imprimen las facturas y se deben entregan junto con ellas.

|                                                             | N DE CARTAS A USUARIOS MOROSOS                             | _ 🗆 🔀   |  |  |
|-------------------------------------------------------------|------------------------------------------------------------|---------|--|--|
| Ciclo 1                                                     | Ruta inic.1Consec inic.0Ruta final99Consec final9999999999 | Aceptar |  |  |
| SELECCIONE MODO DE IMPRESION                                |                                                            |         |  |  |
| C Impresión con vista previa                                |                                                            |         |  |  |
| Impresión directa en primer plano                           |                                                            |         |  |  |
| Impresión directa en segundo plano                          |                                                            |         |  |  |
| O Impresión en archivo formato QRP c:\temp\factur_laser.qrp |                                                            |         |  |  |

Se selecciona el ciclo, las rutas y consecutivos de ruta inicial y final a partir de las cuales se imprimirán las cartas. Se selecciona luego con el "mouse" el modo de

impresión y se da clic en el botón Aceptar para iniciar el proceso.

El sistema asume los siguientes datos por defecto:

Ciclo: 1 Ruta inicial: 1 Ruta final: 99 Consecutivo inicial: 0 Consecutivo final: 999999999 Modo de impresión: Directa en primer plano

### Explicación sobre el modo de impresión

- **1. Impresión con vista previa:** La impresión se puede ver por pantalla previamente y luego, si se desea, puede mandarse a una impresora.
- 2. Impresión directa en primer plano: La impresión se envía directamente a la impresora que esté configurada como predeterminada. El sistema queda esperando a que termine la impresión. Este es el método predeterminado y el más rápido.
- 3. Impresión directa en segundo plano: La impresión se envía directamente a la impresora que esté configurada como predeterminada. El sistema permite continuar inmediatamente con otro proceso.
- 4. Impresión en archivo formato QRP: La impresión se envía al archivo que se haya definido al frente de esta opción. Para imprimir luego este archivo se utiliza la utilidad Visor.

# **Observaciones y restricciones**

La ruta final debe ser superior o igual a la ruta inicial. El consecutivo de ruta final debe ser superior o igual al consecutivo de ruta inicial.

# Requisitos

Debe haberse facturado el ciclo respectivo.

Un ejemplo de carta es el siguiente:

Yopal 27/Ene/2008

Señor(a): RESTAURANTE ESCOLARIVARROQUIN MARROQUIN Código: 100163 Clase uso: CO -Ciudad

ASUNTO: Suspensión del servicio

Cordial saludo Amigo Usuario:

Una vez generada la facturación de los servicios prestados por la Empresa, nuestro sistema registra que sufacturatiene una eclad de 2 mes(es), acleudardo a la fecha la suma de \$34,620

Apartir del momento en que usted reciba este comunicado, debe carcelar de marera immediata la factura, de lo contrario uno de nuestros funcionarios está autorizado para realizar la auspensión del servicio por falta de pago.

Por lo arterior, cordialmente lo invitantos a cancelar su factura en el Banco Agrario de su localidad.

Recuerde que nuestras oficinas están al servicio de usted, dorde tendrá la oportunidad de normalizar su cuenta.

Atentamente,

ENERCASA ESP.

SI USTED VA CANCELO, PORFAVORHACER CASO OMISO A ESTE COMUNICADO

### 2. GENERAR ORDENES MASIVAS DE SUSPENSIÓN

Genera automáticamente los registros de las órdenes de suspensión de aquellos clientes que están en edad de suspensión y cuyo estado del servicio esté en estado activo.

| Ciclo 1 Servicio GA | ✓ <u>A</u> ceptar<br>★ <u>C</u> ancelar |
|---------------------|-----------------------------------------|

Al seleccionar esta opción se presenta la ventana anterior. Digite el ciclo y el servicio a suspender. De clic luego en el botón **Aceptar** para iniciar el proceso.

Por defecto el sistema asume ciclo = 1 y servicio "GA".

Al terminar el proceso el sistema informa el número de órdenes generadas y deja un registro en la bitácora, indicando la fecha y hora de inicio, la fecha y hora de terminación, la cédula de ciudadanía del operador, el año, mes y número de ordenes generadas.

### Observaciones

El sistema no genera orden de suspensión cuando la cuenta tiene un reclamo pendiente de darle el visto bueno.

### Requisitos

Deben haberse procesado definitivamente todos los recaudos hasta el día de vencimiento normal del ciclo respectivo.

La fecha en que se vaya a ejecutar este proceso debe ser igual o superior a la fecha de suspensión definida para el ciclo respectivo.

### **3. GENERAR ORDENES MASIVAS DE CORTE DEFINITIVO**

Genera automáticamente los registros de las órdenes de corte de aquellos clientes que están en edad de corte y cuyo estado del servicio esté en estado activo o suspendido.

| GENERA ORDENES MASIVAS DE CORTE DEFINITIVO POR N | IO PAGO 💶 🗖 🔀                           |
|--------------------------------------------------|-----------------------------------------|
| Ciclo 🔳 Servicio GA                              | ✓ <u>A</u> ceptar<br>X <u>C</u> ancelar |

Al seleccionar esta opción se presenta la ventana anterior. Digite el ciclo y el servicio a suspender. De clic luego en el botón **Aceptar** para iniciar el proceso.

Por defecto el sistema asume ciclo = 1 y servicio "GA".

Al terminar el proceso el sistema informa el número de órdenes generadas y deja un registro en la bitácora, indicando la fecha y hora de inicio, la fecha y hora de terminación, la cédula de ciudadanía del operador, el año, mes y número de ordenes generadas.

#### Observaciones

El sistema no genera orden de corte cuando la cuenta tiene un reclamo pendiente de darle el visto bueno.

### Requisitos

Deben haberse procesado definitivamente todos los recaudos hasta el día de vencimiento normal del ciclo respectivo.

La fecha en que se vaya a ejecutar este proceso debe ser igual o superior a la fecha de suspensión definida para el ciclo respectivo.

# 4. GRABACIÓN DE SOLICITUDES DE SUSPENSIÓN/CORTE

Permite generar una orden de suspensión o corte definitivo en cualquier momento, a solicitud de la Empresa o de un cliente.

| GRABACION S                                | OLICITUDES DE SUSPENSIO                                               | DN/CORTE                 |
|--------------------------------------------|-----------------------------------------------------------------------|--------------------------|
| Cod Suscriptor<br>2300263<br>Motivo 03 Cor | Servicio Tipo de orden<br>GA SUSPENSION<br>nún acuerdo con suscriptor | Chequear ✓ ✓ Ingresar    |
| Nombre solicitant                          | MARIA ALICIA HOYOS                                                    |                          |
| Suscriptor<br>Dirección predio<br>Deuda    | MARIA ALICIA HOYOS<br>CASA 60 CARRERA 13 # 2-65<br>13,560             |                          |
| Edad                                       | 2                                                                     |                          |
|                                            | Ordenes pendientes de                                                 | ejecución                |
| añof mesftipo<br>▶                         | # orden motivo fecha orden tip                                        | io doc estado dificultad |
| <                                          |                                                                       | >                        |

Al seleccionar esta opción se muestra la ventana anterior. Digite el código del suscriptor al cual se le generará la orden, el servicio a suspender, el tipo de orden, el motivo, el nombre del solicitante y luego de clic en el botón **Chequear**.

El sistema chequea lo siguiente:

a) Que el código del suscriptor sea numérico, que exista y que esté en estado "activo".

b) Que exista el motivo.

c) Que el servicio esté en un estado consistente. Ejemplo: si se solicita suspender, debe estar en estado "activo"; si se solicita cortar, debe estar en estados "activo" o "suspendido".

d) Que no exista una orden pendiente por el mismo tipo de orden.

Si el sistema detecta que no se cumple alguna condición de las anteriores, muestra un mensaje indicando la observación respectiva.

Si el sistema no detecta ninguna anomalía se continúa, presionando el botón **Ingresar** el cual inicia el proceso de generar la orden solicitada, dando el siguiente mensaje.

| Sistema de in   | formación comercial p 📡            |
|-----------------|------------------------------------|
| Orden ingresada | a. Continúa con impresión del acta |
|                 | ОК                                 |

Y después muestra el acta solicitada para su impresión.

El sistema asume los siguientes datos por defecto:

Servicio: "GA" Tipo de orden: SU (Suspensión).

Otro tipo de orden a digitar es CD (Corte definitivo).

Los motivos de suspensión, reconexión, reinstalación y corte definitivo están almacenados en la tabla "MOTIVS\_SR", la cual puede ser modificada por la opción "Mantenimiento de tablas básicas" del menú "Soporte"

Un ejemplo de esta acta es la siguiente.

| ENERCA SA E SP.                                                                                                    | 27/Ene/2008 10:33 12 p.m                                                                                                    | Reg. 1                                                                                                    |
|----------------------------------------------------------------------------------------------------|----------------------------------------------------------------------------------------------------|----------------------------------------------------------------------------------------------------|
| ACTA DE SUSPENSION                                                                                                    | GAS NATURAL DOMICILLARIO NRC: 243                                                                                                    | FECHA: 27/Ehe/2008                                                                                                    |
| Solidiante MARIA ALICIA HO                                                                                                    | MCS Matko: Comúniacuerdo                                                                                                    | con susoriptor                                                                                                    |
| SEPTIT: MARIA ALICIA HOYOS                                                                                                    | \$                                                                                                    | Clobo 1 Edad 2                                                                                                    |
| DIRECCIÓIT CASA 60 CARRERA 13:                                                                                                    | #2-65-TIERRA BLANCA                                                                                                    | Uso: RE Estrato 1                                                                                                    |
| Codi Susoript: 2300263 ML                                                                                                    | unicipio OROCLE Deuda: 13,550 F                                                                                                    | iedha plazo:                                                                                                    |
| Medidor: 69696 Uiti                                                                                                    | ima ledura. 705 Fedha últi                                                                                                    | mopaga                                                                                                    |
|                                                                                                    | Cantidad de naterial utilizado                                                                                                    |                                                                                                    |
| TARONLISO                                                                                                    | ADAFTAEDRINACHO                                                                                                    |                                                                                                    |
| TAPONFOSOADD                                                                                                    | ADAFTADORHEAGTA:                                                                                                    | B/RALES                                                                                                    |
| T/FONMORO                                                                                                    | UNEFEAL:                                                                                                    | REGANTE                                                                                                    |
|                                                                                                    |                                                                                                    |                                                                                                    |
| Estásuspendido SI No                                                                                                    | Ocupado: Si No Lectura:                                                                                                    | aduat                                                                                                    |
| Reconectacio: Si No                                                                                                    | Senstiróllaxe SI No Senstró                                                                                                    | medidar: Si No                                                                                                    |
| Tienemedikor: SI No                                                                                                    | Selentregó meditor: SI No                                                                                                    |                                                                                                    |
| Se suspendib/contó: SI No                                                                                                    | А. ЕП                                                                                                    |                                                                                                    |
| Rechalejecución / /                                                                                                    | _ Hora: ampm                                                                                                    |                                                                                                    |
| Cod diffouttad Description                                                                                                    | π                                                                                                    |                                                                                                    |
| Cécula fundionario elecutor.                                                                                                    | Nontre:                                                                                                    | _                                                                                                    |
| OBRACIML                                                                                                    |                                                                                                    |                                                                                                    |
| Conte Excave                                                                                                    | adón: Llena                                                                                                    |                                                                                                    |
|                                                                                                    |                                                                                                    |                                                                                                    |
| Dem vía Rep. vía                                                                                                    | a                                                                                                    |                                                                                                    |
| Dem vía Rep vía<br>Dem andén Rep ar                                                                                                    | ία<br>ποθτ Filmausuatα                                                                                                    | cc                                                                                                    |
| Dem vía Rep vía<br>Dem anděn Rep ar                                                                                                    | ia<br>ndën Filmausuato                                                                                                    | cc                                                                                                    |
| Dem via Rep. vi<br>Dem andën Rep. ar                                                                                                    | ia<br>ndën Filmausuato                                                                                                    | cc                                                                                                    |
| Dem Var Rep. va<br>Dem andën Rep. aa<br>ENERCA S.A. E.S.P.                                                                                                    | ia<br>noën Filmausuato<br>27/Ene2006 10:33 12 p.m                                                                                                    | CC                                                                                                    |
| Dem Var Rep. va<br>Dem andën Rep. ar<br>ENERCA S.A. E.S.P.                                                                                                    | ia<br>noën Filmausuato<br>27/Ene/2006 10:33 12 p.m                                                                                                    | CC<br>Reg. 1                                                                                                    |
| Dem Via Rep via<br>Dem andën Rep at<br>ENERCA S.A. E.S.P.<br>ACTA DE SUSPENSION                                                                                                    | ia<br>noën Filmausuato<br>27/Ene/2006 10:33 12 p.m<br>GAS NATURAL DOMICILIANRO: 243                                                                                                    | CC<br>Rgg_1<br>FECH% 27/Ehe/2008                                                                                                    |
| Dem Via Rep via<br>Dem andën Rep al<br>BNERCA S.A. E.S.R.<br>ACTA DE SUSPENSION<br>Solidante MARA ALICA HO<br>Soffre MARA ALICA HO                                                                                                    | ia<br>roën Filmausuato<br>27/Ene/2006 10:33 12p.m<br>GAS NATURAL DOMICILIANRO: 243<br>MCS Motiko: Comúnicacierdo                                                                                                    | CC<br>Fag, 1<br>FECHX: 27/Ene/2008<br>consuscriptor<br>Cheb 1 2                                                                                                  |
| Dem Via Rep via<br>Dem andén Rep al<br>BNERCA S.A. E.S.R.<br>ACTA DE SUSPENSION<br>Solidarte MARIA ALICA HO<br>Seño: MARIA ALICA HO/OS<br>Discriftor course ouesteaus                                                                                                    | ia<br>roën Filmausuato<br>27/Ene/2006 10:33 12p.m<br>GAS NATURAL DOMICILIANRO: 243<br>MOS Motiko: Común aquerdo<br>S                                                                                                    | CC<br>Rag, 1<br>FECHA: 27/Ene/2008<br>consuscriptor<br>Cibbo 1 Estat 2<br>Liko: PE Estat 1                                                                       |
| Dem Via Rep via<br>Dem andén Rep al<br>ENERCA S.A. E.S.R.<br>ACTA DE SUSPENSION<br>Solidiante MARIA ALICIA HO<br>Seño: MARIA ALICIA HO/OS<br>Direcolor, OSA 60 CARRENA 13:<br>Ori: Sa antot: 200783 M                                                                                                    | Ia                                                                                                    | CC<br>FBCHA: 27/Ene/2008<br>consuscriptor<br>Cbbo 1 Edeot 2<br>Uso: FE Estrato 1<br>etta otazo                                                                   |
| Dem Vita Rep vita<br>Dem vita Rep vita<br>Dem andén Rep at<br>ENERCA S.A. E.S.P.<br>ACTA DE SUSPENSION<br>Soliditante MARIA AUCIA HO/OS<br>Directór: MARIA AUCIA HO/OS<br>Directór: CARA D CARPERA 13:<br>Cod Susorijet: 2300253 ML<br>Metrichor (5478 Utilita)                                                                                                    | Ia<br>Z7/Ene2006 10:33 12p.m<br>GAS NATURAL DOMICILIANRO: 243<br>MOS Motiko: Comúniacuerdo<br>##265 TIERRA BLANCA<br>Linicípica OROCLE Deuda: 13,550 Fi<br>tina lectura 205 Fetta últi                                                                                                    | CC<br>FBCHA: 27/Ehe2008<br>consuscriptor<br>Cobri 1 Edect 2<br>Uso: FE Estrato 1<br>eona plezo<br>moreno                                                         |
| Dem Via Rep via<br>Dem andër Rep al<br>ENERCA S.A.E.S.P.<br>ACTA DE SUSPENSION<br>Soliditarte MARIA ALICIA HO<br>Sefor: MARIA ALICIA HO<br>Sefor: MARIA ALICIA HO<br>Sefor: MARIA ALICIA HO<br>Sefor: MARIA ALICIA HO<br>Sefor: MARIA ALICIA HO<br>Sefor: MARIA ALICIA HO<br>Sefor: MARIA ALICIA HO<br>Sefor: MARIA ALICIA HO<br>Sefor: MARIA ALICIA HO<br>Sefor: MARIA ALICIA HO<br>Sefor: MARIA SE<br>Dirección: Casa do Carretra 13<br>Medidor: 6955 Util<br>Le recordantos NO hacer la record                                                                                                    | Ia<br>Z7/Ene2006 10:33 12p.m<br>GAS NATURAL DOMICILIANRO: 243<br>MOS Mittle: Comúniacuerdo<br>##265 TIERRA BLANCA<br>Linicípica GROCLE Deucla: 13,550 F<br>Ima lectura: 705 Fecha últi<br>melón sini la debida autotzación de la Empresa para evitarse                                                                                                    | CC<br>FBCHA: 27/Ehe2008<br>consuscriptor<br>Cobri 1 Edect 2<br>Uso: FE Estrato 1<br>eora plazo<br>mopago<br>andones deley:                                       |
| Dem Via Rep via<br>Dem andër Rep al<br>ENERCA S.A.E.S.P.<br>ACTA DE SUSPENSION<br>Solidiarte MARIA ALICIA HO<br>Sefor: MARIA ALICIA HO<br>Sefor: MARIA SEfor<br>Sefor: MARIA SEfor<br>Sefor: MARIA SEfor<br>Sefor: MARIA SEfor<br>Sefor<br>Sefo | Ia<br>Z7/Ene/2006 10:33 12p.m<br>GAS NATURAL DOMICILIANRO: 243<br>MOS Motiko: Común aquerdo<br>##265 TIERRA BLANCA<br>unidipia OROCLE Deuda: 13,550 F<br>ima lectura: 705 Fedra útil<br>nexión sin la debida autorización de la Empresa para evitar sa                                                                                                    | CC<br>FBCHA: 27/Ene/2008<br>consuscriptor<br>Cobor 1 Edeot 2<br>Uso: FE Estrato 1<br>eotra plazo<br>mopago<br>andones delegy                                     |
| Dem Via Rep via<br>Dem andër Rep al<br>ENERCA S.A.E.S.P.<br>ACTA DE SUSPENSION<br>Solidiarte MARIA ALICIA HO<br>Sefor: MARIA ALICIA HO/OS<br>Dirección: QISA 60 CARRERA 13<br>Cod Susot(c): 2500263 ML<br>Medidor: 69598 Util<br>Le recordantos NOhacer la record                                                                                                    | Ia<br>Inder Filma usuarlo<br>GAS NATURAL DOMICILIANRO: 243<br>MOS Motiko: Comúniacuerdo<br>Motiko: Comúniacuerdo<br>Motiko: Comúnia | CC<br>Pag. 1<br>FECHA: 27/Ene/2008<br>consuscriptor<br>Ciclo 1 Edect 2<br>Uso: FE Estrato 1<br>edita plazo<br>mo pago<br>andones deley:                          |
| Dem Via Rep via<br>Dem ander Rep all<br>ENERCA S.A.E.S.P.<br>ACTA DE SUSPENSION<br>Saliditarte MARIA ALICIA HO<br>Seño: MARIA ALICIA HO/OS<br>Dirección: QISA 60 CARRERA 13<br>Cod Susot(c): 2500263 ML<br>Medidor: 6558 Util<br>Le recordantos NOhacer la record                                                                                                    | Ia<br>Inder Filma usuato<br>Z7/Ene 2006 10:33 12 p.m<br>GAS NATURAL DOMICILIANRO: 243<br>MOS Motiko: Comúniacuerdo<br>S<br>ME265 TIERRA BLANCA<br>unicipio GROCUE Daucia: 13,550 Fil<br>Inra lectura: 706 Fiecha últi<br>nexión sin la debida autorización de la Empresa para evitar so                                                                                                    | CC<br>Rag 1<br>FECHA: 27/Ene2008<br>consuscriptor<br>Coba 1 Edat 2<br>Uso: RE Estrato 1<br>edita plazo<br>mopago<br>andones deley:                               |
| Dem Via Rep via<br>Dem andër Rep all<br>ENERCA S.A.E.S.P.<br>ACTA DE SUSPENSION<br>Soliditarte MARIA ALICIA HO<br>Sefor: MARIA ALICIA HO<br>Sefor: MARIA                                                                                                    | Ia<br>Inder Filma usuarlo<br>GAS NATURAL DOMICILIANRO: 243<br>MOS Motiko: Comúnicaderob<br>Motiko: Comúnicaderob<br>Motiko: Comúnic | CC<br>Pag, 1<br>FECHA: 27/Ene/2008<br>consuscriptor<br>Ciclo 1 Edat 2<br>Uso: RE Estrato 1<br>edita plazo<br>mopago<br>andones deley:<br>aduat                   |
| Dem Via Rep via<br>Dem andër Rep al<br>ENERCA S.A.E.S.P.<br>ACTA DE SUSPENSION<br>Soliditarte MARIA ALICIA HO<br>Sefor: MARIA ALICIA HO<br>Sefor: MARIA                                                                                                    | Ia                                                                                                    | CC<br>Pag, 1<br>FECHA: 27/Ene/2008<br>consuscriptor<br>Ciclo 1 Edat 2<br>Uso: FE Estrato 1<br>edita ptazo<br>mopago<br>andones deley:<br>aduat<br>medidor: SI No |
| Dem Via Rep via<br>Dem ander Rep all<br>ENERCA S.A.E.S.P.<br>ACTA DE SUSPENSION<br>Soliditarte MARIA ALICIA HO<br>Sefor: MARIA ALICIA HO<br>Sefor: MARIA                                                                                                    | 27/Ene/2006 10:33 12p.m<br>27/Ene/2006 10:33 12p.m<br>GAS NATURAL DOMICILIANRO: 243<br>MOS METHO: 243<br>MOS METHO: 243<br>MOS METHO: 243<br>MOS FIERRA BLANCA<br>Intridpic (RCOLE Dauda: 13,550 F<br>Intra lectura 705 Fecha últi<br>neklón sin la debida autotzación de la Empresa para evitar sa<br>Se retirólitaxe SI No Lectura a<br>Se retirólitaxe SI No Se retiró<br>Se entregó medidor: SI No                                                                                                    | CC<br>FBCHX: Z7/Ene/2008<br>consuscriptor<br>Ciblo 1 Eblact 2<br>Uso: RE Estrato 1<br>edra plazo<br>mopago<br>andones deley:<br>aduat<br>medidor: SI No          |
| Dem Via Rep via<br>Dem ander Rep all<br>ENERCA S.A.E.S.P.<br>ACTA DE SUSPENSION<br>Soliditarte MARIA ALICIA HO<br>Sefor: MARIA ALICIA HO<br>Sefor: MARIA<br>Sefor: MARIA ALICIA HO<br>Sefor: MARIA<br>Sefor: MARIA ALICIA HO<br>Sefor: MARIA<br>Sefor: MARIA ALICIA HO<br>Sefor: MARIA<br>Sefor: MARIA ALICIA HO<br>Sefor: MARIA<br>Sefor: MARIA<br>Sefor: MAR                                                                                                    | Ia                                                                                                    | CC<br>Rag_1<br>FECHA: 27/Ene2008<br>consuscriptor<br>Ciclo 1 Edat 2<br>Uso: RE Estrato 1<br>edita plazo<br>mopago<br>andones deley:<br>aduat<br>medidor: SI No   |
| Dem via Rep via<br>Dem via Rep all<br>ENERCA S.A.E.S.P.<br>ACTA DE SUSPENSION<br>Solidiarte MARIA ALICIA HO<br>Sefor: MARIA ALICIA HO<br>Sefor: MARIA<br>Sefor: MARIA ALICIA HO<br>Sefor: MARIA<br>Sefor: MARIA ALICIA HO<br>Sefor: MARIA<br>Sefor: MARIA ALICIA HO<br>Sefor: MARIA<br>Sefor: MARIA ALICIA HO<br>Sefor: MARIA<br>Sefor: MARIA                                                                                                    | Ia                                                                                                    | CC<br>Rag_1<br>FECHA: 27/Ene2008<br>consuscriptor<br>Ciclo 1 Edat 2<br>Uso: RE Estrato 1<br>edita plazo<br>mopago<br>andones deley:<br>aduat<br>medidor: SI No   |
| Dem via Rep via<br>Dem via Rep all<br>ENERCA S.A.E.S.P.<br>ACTA DE SUSPENSION<br>Solidiarte MARIA ALICIA HO<br>Sefor: MARIA ALICIA HO<br>Sefor: MARIA<br>Sefor: MARIA ALICIA HO<br>Sefor: MARIA<br>Sefor: MARIA<br>Sefor: MARIA ALICIA HO<br>Sefor: MARIA ALICIA HO<br>Sefor: MARIA<br>Sefor: MARIA ALICIA HO<br>Sefor: MARIA<br>Sefor: MARIA                                                                                                    | TA                                                                                                    | CC<br>Rag_1<br>FECHA: 27/Ene2008<br>consuscriptor<br>Ciclo 1 Edat 2<br>Uso: RE Estrato 1<br>edita plazo<br>mopago<br>andones deley:<br>aduat<br>medidor: SI No   |

Esta acta se imprime dos veces por página. Una copia se entrega al suscriptor y la otra va a la Empresa.

# 5. GRABACIÓN DE SOLICITUDES DE RECONEXION/REINSTALACION

Permite generar una orden de reconexión o reinstalación en cualquier momento, a solicitud de la Empresa o de un cliente.

| GRABACION S                           | OLICITUDES DE REINSTALACION, RECONEX                                                                            | ION _ 🗆 🔀                 |
|---------------------------------------|----------------------------------------------------------------------------------------------------|---------------------------|
| Digite código de<br>y de clic en bote | e suscriptor, elija tipo de solicitud, motivo y solicitante<br>ón [Chequear]. Luego de clic en botón [Ingresar] |                           |
| Cod Suscriptor<br>100276              | Servicio Tipo de orden                                                                                          | Cheguear                  |
| Motivo 01 Car                         | ncelación factura                                                                                               | <mark>↓] I</mark> ngresar |
| Solicitante LUIS A                    | ALBERTO SANABRIA                                                                                                |                           |
| Suscriptor                            | LUIS ALBERTO SANABRIA                                                                                           | _                         |
| Dirección predio                      | CASA 29                                                                                                    |                           |
| Deuda                                 | 7110                                                                                                    |                           |
| Edad                                  | 3                                                                                                    |                           |
|                                       | Ordenes pendientes de ejecución                                                                                 |                           |
| año f mes f tipo                      | # orden motivo fecha orden tipo doc estado dificult                                                             | ad 🔼                      |
|                                       |                                                                                                    |                           |
|                                       |                                                                                                    |                           |
|                                       |                                                                                                    |                           |
|                                       |                                                                                                    | >                         |

Al seleccionar esta opción se muestra la ventana anterior. Digite el código del suscriptor al cual se le generará la orden, el servicio a suspender, el tipo de orden, el motivo, el nombre del solicitante y luego de clic en el botón **Chequear**.

El sistema chequea lo siguiente:

a) Que el código del suscriptor sea numérico y que exista".

b) Que exista el motivo.

c) Que si se solicita una reconexión, el suscriptor debe estar en estado "activo".

d) Que si se solicita una reinstalación, el suscriptor debe estar en estado "retirado".

e) Que no exista una orden pendiente por el mismo tipo de orden.

Si el sistema detecta que no se cumple alguna condición de las anteriores, muestra un mensaje indicando la observación respectiva.

Si el sistema no detecta ninguna anomalía se continúa, presionando el botón **Ingresar** el cual inicia el proceso de generar la orden solicitada, dando el siguiente mensaje.

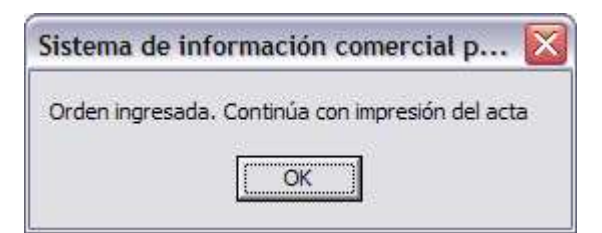

Y después muestra el acta solicitada para su impresión.

El sistema asume los siguientes datos por defecto:

Servicio: "GA" Tipo de orden: RE (Reconexión).

Otro tipo de orden a digitar es RI (Reinstalación).

Un ejemplo de esta acta es la siguiente.

| EVERCASA ESP                     |                     | 28Ere2008.08     | 0236am    |          | Esp 1      |
|----------------------------------|---------------------|------------------|-----------|----------|------------|
|                                  |                     | 20200000         |           |          |            |
| ACTA DE RECONEXION GAS NATI      | JRAL DOMICILIAR     | NRC NRC          | 244       | FECHA: 2 | 6/Ene/2008 |
| Solidiante LUIS ALBERTO SANABRIA |                     | Motivo: Cancelad | oncieucia |          |            |
| SEÑOT: LUIS ALBERTO SANABRIA     |                     |                  | a         | bla 1    | Edad 3     |
| Dirección CASA 29/10/770         |                     |                  |           | LISO: RE | Estrato: 1 |
| Cod Susatpta: 100276 Municipia   | 3 YOPAL             |                  |           |          |            |
| Medidor: 65055 Utima lectu       | a 99                |                  | Fecha úti | nto pago |            |
|                                  | Cartidad de materia | distado          |           |          |            |
| TAPONLISO                        | ADAFTADERIAG        | •                | L. L.     |          |            |
| TARONROBOADD                     | ADAFTADORHEAS       | R                | E         | MPALES_  | _          |
| TAPONINAG-O                      | UNNEFEAL            |                  | F         | EGANTE   | _          |
| Semerado de la                   | +                   |                  |           |          |            |
| selecciedorienscard si no dec    |                     | _                |           |          |            |
| Fechaejecudón _/_/ Hora _        | _;ampm              | _                |           |          |            |
| Cosi dificultad Description      |                     |                  |           |          |            |
| Cécula fundionario ejecutor:     | Nontore             |                  |           |          |            |

| ENERCA SA E SP.                                                                     | :                                                     | 29Ene2006080236a.m                                        |                                        | Reg. 1                 |
|-------------------------------------------------------------------------------------|-------------------------------------------------------|-----------------------------------------------------------|----------------------------------------|------------------------|
| ACTA DE RECONEXION<br>Solidante LUIS ALBERTO SA<br>Seño: LUIS ALBERTO SANAS         | GAS NATURAL DOMICI<br>NABRIA<br>BRIA                  | LIAFINRO: 244<br>Motivo: Cancelación de                   | FECHA:<br>uda<br>Cicilo 1              | 25/Ene/2006<br>Edad 3  |
| Dirección CASA 291107770<br>Cod. Susoriptor: 100275<br>Medidor: 65055               | Municipia YOPAL<br>Utima lectura 99                   | Fe                                                        | Liso: FE<br>the último pago            | Estrato: 1             |
| Resolución 057 de 1995. Cuend<br>puesto al día y pagado los derec<br>servido.       | bse trate dereconexión a<br>chos correspondientes, la | i usuarios contacios, una vez<br>empresa tendrá como máxi | : que el usuarlos (<br>mo dos des para | ehaya<br>irestituir el |
| Se reconectó/reinstaló Si<br>Fechalejecución ////<br>Coci dificultad // Desoripción | No Lecturaactual:<br>Hora: am<br>r                    | <br>pm                                                    |                                        |                        |

### 6. SUBMENU LISTADOS

Cécula fundionario ejecutor: Nontre\_

| Listados                       | ► | de Cartera               |
|--------------------------------|---|--------------------------|
| Grabación de órdenes cumplidas |   | <u>O</u> rdenes          |
|                                |   | Suscriptores con órdenes |

# 6.1 LISTADOS DE CARTERA

Esta opción ya se explicó en el módulo de "Financiaciones".

#### **6.2 LISTADO DE ORDENES**

Esta opción permite imprimir las diferentes órdenes pendientes de suspensión,

reconexión, corte definitivo o reinstalación generadas previamente por las siguientes opciones: Generación de órdenes masivas de suspensión, Generación de órdenes masivas de corte definitivo, Grabación solicitudes de suspensión/corte, Grabación solicitudes de reconexión/reinstalación y Aplicación definitiva de recaudos. Es importante aclarar aquí que si un cliente tiene el servicio suspendido y paga la factura y ésta es grabada por el módulo de Recaudos, el sistema le origina una orden automática de reconexión.

| IMPRESION DE ORDENES DE SUSPENS./REINSTAL./RECONEX./CORTE                                                                                                    |                                                     |  |  |
|----------------------------------------------------------------------------------------------------|-----------------------------------------------------|--|--|
| Ciclo  Ciclo  Ci | inic. 1<br>final 999999999999<br>por fecha de orden |  |  |
| SUSPENSION<br>Tipo de documento<br>TODOS                                                                                                    |                                                     |  |  |

Al seleccionar esta opción aparece la ventana anterior. Digite el ciclo, el servicio, el tipo de orden, el tipo de documento, el código del suscriptor inicial a partir del cual se imprimirán las órdenes y el código del suscriptor final hasta donde se imprimirán las órdenes. Luego de clic en el botón **Aceptar** para iniciar el proceso.

El sistema asume los siguientes datos por defecto:

Ciclo: 1 Tipo de documento: TODOS Tipo de orden: SU (Suspensión). Cod. suscriptor inic. :1 Cod. Suscriptor final: 999999999999

Otros códigos de tipos de orden son: RE: Reconexión, CD: Corte definitivo, RI: Reinstalación.

Existe un tipo de documento denominado "AUTOMATICO" cuyas órdenes son generadas automáticamente por el sistema a través de los procesos: Generación de órdenes masivas de suspensión, Generación de órdenes masivas de corte definitivo y Aplicación definitiva de recaudos.

El otro tipo de documento se denomina "MANUAL" y sus órdenes son generadas manualmente a través de los procesos: Grabación solicitudes de suspensión/corte y Grabación solicitudes de reconexión/reinstalación.

Existe además un filtro por fecha de orden que al dar clic en el botón de chequeo solicita el rango de fechas en que las órdenes se generaron.

| Filtro por fecha de orden |               |  |  |  |
|---------------------------|---------------|--|--|--|
| Desde                     | 28/Ene/2008 💌 |  |  |  |
| Hasta                     | 28/Ene/2008 💌 |  |  |  |

Al digitar este rango de fechas el sistema seleccionará únicamente las órdenes que estén en dicho rango.

### **Observaciones y restricciones**

Cada formato de orden se imprime dos veces en la misma hoja. Una se le entrega al cliente y la otra regresa a la empresa con los datos del cumplido.

El código del suscriptor final debe ser superior o igual al código del suscriptor inicial.

### Requisitos

Se deben haber generado órdenes previamente por las opciones detalladas anteriormente.

Ejemplos de éstas órdenes ya se mostraron anteriormente.

### 6.3. LISTADO DE SUSCRIPTORES CON ORDENES

Esta opción permite la impresión de un listado con todos los suscriptores que tengan órdenes pendientes según el tipo de orden elegido.

| 🔤 LISTADO DE SUSCRIPTORES CON ORDENES PENDIENTES 📃 🗖 🔀 |            |  |  |  |  |  |
|--------------------------------------------------------|------------|--|--|--|--|--|
| Tipo de orden<br>Ciclo 1 Servicio GA SUSPENSION        | Aceptar    |  |  |  |  |  |
|                                                        | X Cancelar |  |  |  |  |  |

Al seleccionar esta opción se muestra la ventana anterior. Digite el ciclo, el servicio y el tipo de orden y de luego clic en el botón **Aceptar** para iniciar el proceso.

El sistema asume los siguientes datos por defecto:

Ciclo: 1 Servicio: "GA" Tipo de orden: SU (Suspensión).

### Requisitos

Deben haberse generado previamente las órdenes por los procesos: Generación de órdenes masivas de suspensión, Generación de órdenes masivas de corte definitivo, Grabación solicitudes de suspensión/corte, Grabación solicitudes de reconexión/reinstalación y Aplicación definitiva de recaudos.

Un ejemplo de este listado es el siguiente:

| <b>ENERCA</b> | SA ESP.                           |          |        |          | 26 <del>.e</del> /2 | 08 0851:52  | am PAG 1            |
|---------------|-----------------------------------|----------|--------|----------|---------------------|-------------|---------------------|
| SUSCE         | IPTORES CON ORDENES DE SUSPENSION | GAS NAT  | URALIC | IOM PEND | NENTES D            | ELECUCIO    | NOCLO 1             |
| COD SUSCRIP   | D RECCION                         | CATEG    | EDAD   | DEUDA    | # ORDEN             | FECHA OR D  | D FICULTAD          |
| 30000         | CENTRO                            | RE       | з      | 23,340   | 18                  | 27/Oc/2007  | AUT NO HAY PERSONAL |
| 300070        | CENTRO                            | RE       | 3      | 9,800    | 19                  | 27/0c/2007  | AUT NOHAY PERSONAL  |
| 300052        | CENTRO                            | RE       | 3      | 80,150   | 15                  | 27/Oc/2007  | AUT SIN DIFICULITAD |
| 2300233       | C A8A 60 CARR ERA 13#2-65         | RE       | 2      | 13,500   | 243                 | 27/Bie/2008 | MANSN DIFICULTAD    |
|               | TOTALS                            | JSCRIPTO | RES    | 4        |                     |             |                     |

En este listado se observa una columna después de "FECHA ORD" en donde aparece la palabra "AUT" al frente de cada orden. Esto significa que dichas órdenes fueron generadas automáticamente (ver tipo de documento "AUTOMATICO". En otras órdenes puede aparecer "MAN" (ver tipo de documento "MANUAL").

# 7. GRABACIÓN DE ORDENES CUMPLIDAS

Permite la digitación de cumplidos de órdenes suspensión, reconexión y corte definitivo y reinstalación.

| GRABACION DE ORDENES CUMPLIDAS                                                                                                    |
|----------------------------------------------------------------------------------------------------|
| Cod. Suscriptor     300052       Nombre     Dirección                                                                                                    |
| Vr última factura 80150 Vr pagado 0 Edad 3                                                                                                    |
|                                                                                                    |
| Ciclo       Año fact       Mes f       Serv       Tipo de orden       # orden       Fecha orden       Doc         1       2007       11       GA       SU       SUSPENSION       ▼       16       27/Dic/2007       AUT         Motivo       Solicitante       Solicitante                                                                                                    |
| Tiene medidor       Lectura       Ocupado       Retira medidor       Retira llave       Entregados a         S       S/N       1234       S       S/N       N       S/N       N       S/N         Entregados en       Observación       Image: Company Signature       Image: Company Signature                                                                                                    |
| Fecha plazo       Fecha ejecución       Hora ejec.       Ejecutor         28/Dic/2007       7179321       JUAN LEANDRO JIMENEZ       Image: Compare the second second secon |

Para utilizar esta opción, digite el código del suscriptor al que se le va a digitar el cumplido de la orden, luego de clic en el botón **Buscar** para que el sistema busque la orden que tenga pendiente.

Si el cliente tiene alguna orden pendiente se muestra en la ventana los datos de dicha orden y se procede a digitar los siguientes campos:

Tiene medidor: Si tiene o no medidor. Se coloca "S" o "N".

Lectura: Es la lectura del medidor que viene en la orden.

Ocupado: Si está o nó ocupado el predio. Se coloca "S" o "N".

Retira medidor: Si se retira o nó el medidor. Se coloca "S" o "N".

Retira llave: Si se retira o nó la llave o válvula. Se coloca "S" o "N".

**Entregados a:** Se digita aquí la persona a la cual se le entregan los elementos retirados.

Entregados en: Es el lugar en donde se entregan estos elementos retirados.

Observación: Alguna nota que haya que agregar.

**Fecha ejecución:** Es la fecha en que se ejecuta la orden. Al dar clic en este campo, el sistema carga la fecha del día en formato "dd/mm/aaaa" o sea: día/mes/año. Estando el cursor del "mouse" en este campo se puede atrasar o adelantar esta fecha usando las teclas "-" o "+" respectivamente.

**Hora ejec.:** Es la hora y minuto en que se ejecuta la orden. Digite la hora en formato militar como se observa en el ejemplo que está debajo de este campo.

**Ejecutor:** Es la cédula que identifica alfuncionario que realizó la orden. Para facilitar la entrada de este campo se presiona el botón que está al final del campo "Nombre" desplegándose la lista de las personas con sus nombres completos. Si se selecciona de esta lista con el "mouse" algún nombre, el sistema captura automáticamente su tipo de documento de identidad respectivo.

**Dificultad:** Es el código de alguna dificultad que se presenta en caso de que no se pueda realizar el cumplido de la orden. El código de dificultad cero significa que no hay ninguna dificultad. Para facilitar la entrada de este campo se presiona el botón que está al final del campo "Descripción" desplegándose la lista de dificultades. Si se selecciona de esta lista con el "mouse" alguna dificultad, el sistema captura automáticamente su código respectivo.

**Estado:** Es el estado en que debe quedar la orden después de grabada. Los posibles estados son: PE (Pendiente de ejecución) y EJ (Ejecutada). Una orden puede seguir en estado PE cuando no se pudo ejecutar por presentarse alguna dificultad. Si la orden se ejecutó sin ninguna dificultad se debe colocar el estado en EJ. Existe además el estado AN (Anulada). Si se desea anular una orden se debe seleccionar una dificultad cuyo "siguiente estado" sea "AN" como se observa en la tabla siguiente. También se puede anular seleccionando el estado "ANULADA". A continuación se presenta una lista de las dificultades a utilizar y el estado en que quedaría la orden al seleccionarse dicha dificultad.

| Dificulta | d Descripción              | Siguiente<br>estado |
|-----------|----------------------------|---------------------|
| 0         | SIN DIFICULTAD             | PE                  |
| 1         | MUESTRA FACTURA PAGADA     | AN                  |
| 2         | YA SUSPENDIDO/CORTADO      | AN                  |
| 3         | YA RECONECTADO CON AUTORIZ | AN                  |
| 4         | YA RECONECTADO SIN AUTORIZ | AN                  |
| 5         | USUARIO NO PERMITE         | PE                  |
| 6         | AMINISTRACION NO PERMITE   | PE                  |
| 7         | SE AUTORIZO PLAZO          | PE                  |

| 8  | CONVENIO DE NO SUSPENSION  | PE |
|----|----------------------------|----|
| 9  | NO HA MATERIALES           | PE |
| 10 | NO HAY PERSONAL            | PE |
| 11 | SE PRESENTÓ IMPREVISTO     | PE |
| 12 | VALVULA PPAL EN MAL ESTADO | PE |

En la tabla anterior la columna "siguiente estado" define si la orden debe seguir en estado PE (Pendiente de ejecución) o si debe anularse (estado AN: Anulada).

Después de grabar los anteriores datos se da clic en el botón ✓ de la barra de navegación.

Cuando se ejecuta una orden de suspensión el sistema coloca el estado del servicio en "S" (suspendido) siempre y cuando el estado actual del servicio esté activo, de lo contrario se presenta el mensaje: 'El servicio no está activo para poderse suspender. Proceso suspendido'. En este caso se debe ir a la opción "Mantenimiento de suscriptores y servicios" y colocar el servicio en estado activo.

De igual forma, cuando se ejecuta una orden de reconexión el sistema coloca el estado del servicio en "A" (Activo) siempre y cuando el estado actual del servicio esté suspendido, de lo contrario se presenta el mensaje: 'El servicio no está suspendido para poder hacer la reconexión. Proceso suspendido'. En este caso se debe ir a la opción "Mantenimiento de suscriptores y servicios" y colocar el servicio en estado suspendido.

En caso de que se esté digitando una orden de reconexión y se coloque en estado EJ (Ejecutada) y sin dificultad, el sistema carga automáticamente el valor de la reconexión vigente en la próxima factura.

En caso de que se esté digitando una orden de reinstalación y se coloque en estado EJ (Ejecutada) y sin dificultad, el sistema carga automáticamente el valor de la reinstalación vigente en la próxima factura.